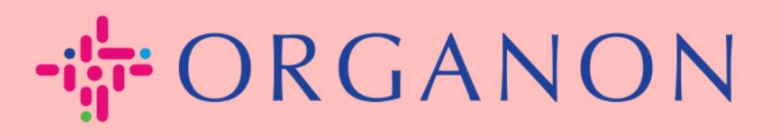

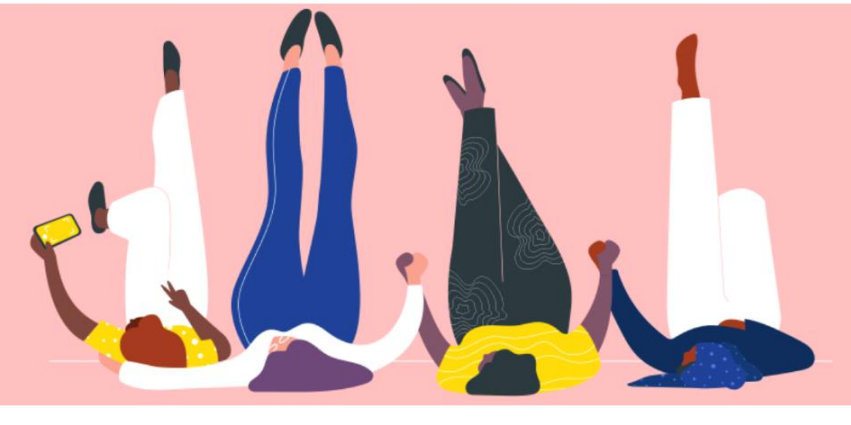

## MAAK EEN FACTUUR VIA LEVERANCIERSACTIEMELDING

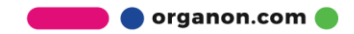

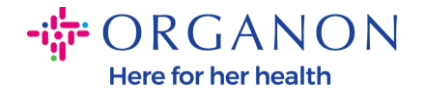

Een van de belangrijkste voordelen van de Leverancier Actiebare Meldingen is de mogelijkheid om een factuur te maken en deze elektronisch in te dienen bij Organon voor betaling, rechtstreeks vanuit uw notificatie van de indirecte inkooporder.

## Hoe een factuur te maken via SAN

Om de factuur in te dienen via Supplier Actionable Notification, moet u een e-mail van Coupa hebben ontvangen waarin staat dat de inkooporder (PO) is aangemaakt.

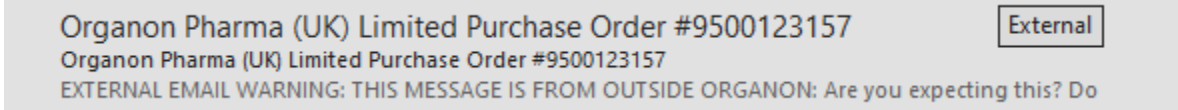

1. Klik op de knop Factuur maken (Create Invoice) om direct vanuit de e-mail te beginnen met het maken van de factuur.

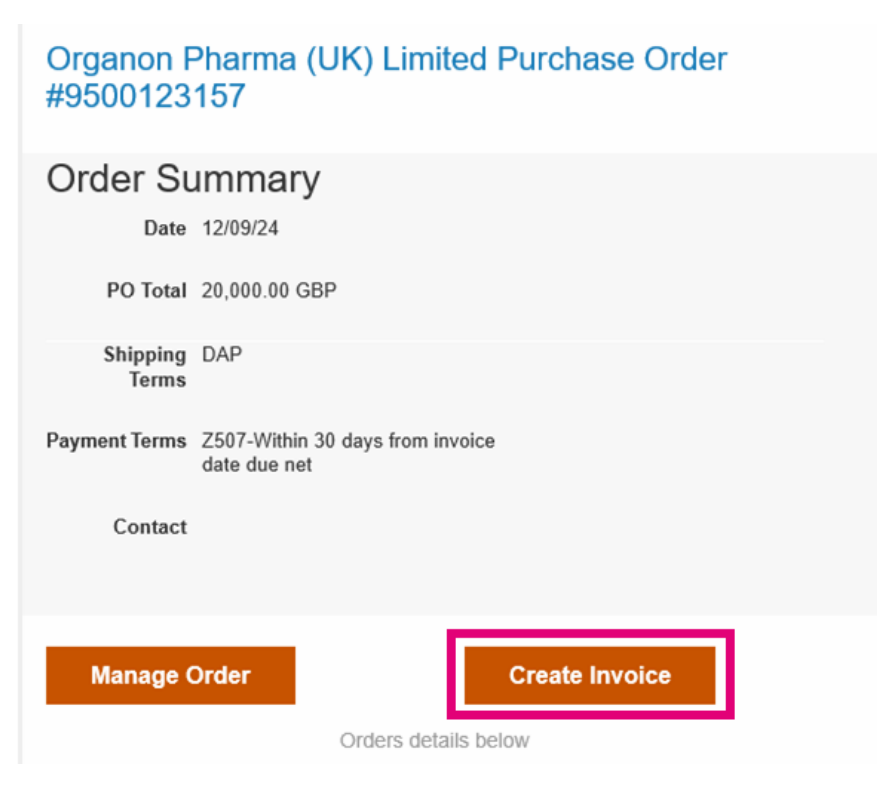

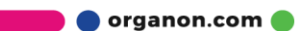

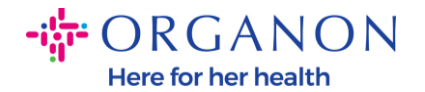

## 2. Klik op Nieuw overmaakadres maken.

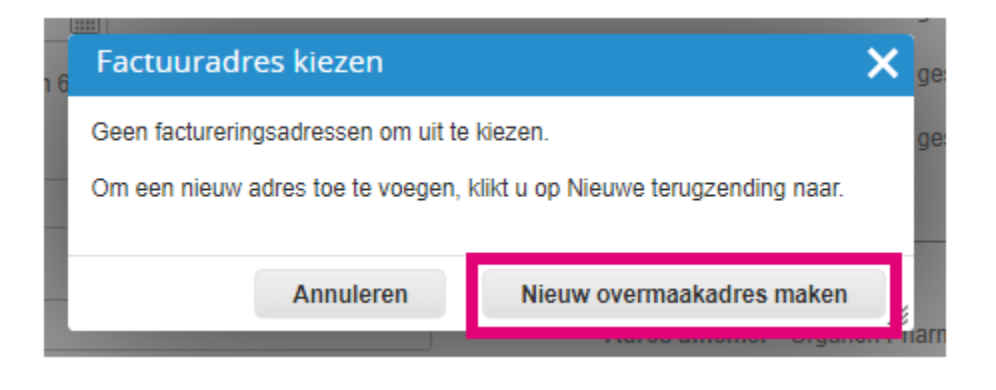

**3.** Vul de **bedrijfsinformatie** en **bankinformatie** in, klik op **'Aanmaken en Gebruiken'.** 

| Voer een nieuw adres in                                                                                                    | >               | Belastingregistratie                                               |                                                       |                                                                        |
|----------------------------------------------------------------------------------------------------|-----------------|--------------------------------------------------------------------|-------------------------------------------------------|------------------------------------------------------------------------|
| Maak een overmaakadres aan om deze op facturen beschikbaar te maken, zodat<br>u kunt opgeven op welke manier u wilt worden betaald. De overmaaknaam is<br>handig bij het maken van onlinefacturen. |                 | Belastingland/-regio<br>BTW-ID                                     | United States                                         | ~                                                                      |
| Bedrijfsgegevens<br>Leverancier 0001999999-Test Account                                                                                                    |                 | Niet voor<br>grensoverschrijdende<br>facturen                      |                                                       |                                                                        |
| * Land/regio United States * Wettelijke naam van geregistreerd bedrijf                                                                                                    | s v             | Bankgegevens<br>OPMERKING: Bankgegev<br>aangegeven (met een **). / | ens zijn vereist voor cont<br>Anders zijn bankgegever | forme facturering wanneer dit is<br>1s hier niet vereist en blijven ze |
| Adres                                                                                                    |                 | Dapknaami                                                          |                                                       |                                                                        |
| Overmaakadres naam                                                                                                    |                 | Naam begunstigde:                                                  |                                                       |                                                                        |
| * Regel 1                                                                                                    |                 | Bankrekeningnummer:                                                |                                                       |                                                                        |
| Regel 3                                                                                                    |                 | Doorvoercodetype:                                                  |                                                       |                                                                        |
| Regel 4                                                                                                    |                 | Doorvoercode:                                                      |                                                       |                                                                        |
| * Plaats                                                                                                    |                 | IBAN:                                                              |                                                       |                                                                        |
| Staat Geen                                                                                                    | ~               | SWIFT-code:                                                        |                                                       |                                                                        |
| * Postcode                                                                                                    |                 |                                                                    |                                                       |                                                                        |
| Voorkeurstaal Engels (Veren                                                                                                    | nigde Staten) 🗸 |                                                                    | Annuleren                                             | Aanmaken en gebruiken                                                  |

🛑 🔵 organon.com 🔵

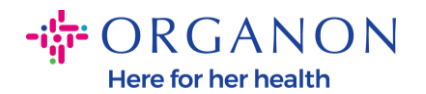

## **4.** Vul het **Factuurnummer**, de **Factuurdatum** in en voeg de PDF van de wettelijke factuur toe in het veld **Bijlagen**.

| 🔅 Algemene ir                                                                      | nfo                                           | 🔗 Van                       |                                                                                      |
|------------------------------------------------------------------------------------|-----------------------------------------------|-----------------------------|--------------------------------------------------------------------------------------|
| * Factuurnummer                                                                    |                                               | * Leverancier               | 0001005941-Test Account                                                              |
| * Factuurdatum                                                                     | 11-12-24                                      | * BTW nummer<br>leverancier | GB675121247 🗸                                                                        |
| Betalingsvoorwaarde                                                                | Z507-Within 30 days from invoice date due net | * Factuuradres              | Test Account                                                                         |
| * Valuta                                                                           | GBP V                                         |                             | LONDON<br>London<br>W3 0XA                                                           |
| Leveringsnummer                                                                    |                                               |                             | United Kingdom                                                                       |
| Status                                                                             | Concept                                       |                             | LTD                                                                                  |
| Verzendvoorwaarde<br>Opmerking Leverancier                                         | DAP                                           | * Overmaakadres             | Test Account<br>REGENT HOUSE<br>LONDON<br>London<br>W3 0XA                           |
| Bijlagen 🥡                                                                         | Toevoegen Bestand   URL   Tekst               |                             | United Kingdom                                                                       |
| Betrag Ann Korting<br>Referentie<br>Betalingsopdracht<br>Boekhoudschema<br>contant |                                               | * Verzendadres              | Test Account<br>REGENT HOUSE<br>LONDON<br>London<br>W3 0XA<br>United Kingdom         |
| Margeregeling                                                                      |                                               | 🔗 Aan                       |                                                                                      |
|                                                                                    |                                               | Klant                       | Organon                                                                              |
|                                                                                    |                                               | * Adres afnemer             | Organon Pharma (UK) Limited<br>SHOTTON LANE<br>656514 Upgrade street2<br>CRAMLINGTON |

Factuur aanmaken Aanmaken

**Hinweis:** Het factuurnummer in Coupa moet uniek zijn en moet overeenkomen met het factuurnummer in de bijlage. Als er meerdere facturen voor een inkooporder zijn, moeten deze afzonderlijk worden ingediend.

🛑 🔵 organon.com 🔵

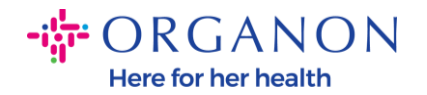

5. Als u een inkooporderregel wilt verwijderen of een factuur wilt indienen voor een inkooporder met meerdere regels, klik dan op het rode X naast de regel die u wilt verwijderen."

| 💻 Regels                  |                             |                             |                                |          |       |                                 |
|---------------------------|-----------------------------|-----------------------------|--------------------------------|----------|-------|---------------------------------|
| Туре<br>Щ                 | Beschrijving<br>Test line 1 | Hoeveelheid<br>500,000      | <b>Meeteenheid</b><br>Kilogram | Prijs    | 40,00 | 20.000,00 😣                     |
| Inkooporder<br>9500123157 | rregel<br>'-1               | Service-/tijdsschen<br>Geen | aregel                         | Contract |       | Onderdeelnummer van leverancier |
| 1101004.0                 |                             | F 4 1                       |                                |          |       |                                 |

**6.** Pas het veld **Aantal** aan (afhankelijk van hoe de inkooporder is aangemaakt) om het factuurbedrag weer te geven.

| 📕 Rege              | ls                          |                             |                             |           |       |                             |       |
|---------------------|-----------------------------|-----------------------------|-----------------------------|-----------|-------|-----------------------------|-------|
| Туре<br>🛒           | Beschrijving<br>Test line 1 | Hoeveelheid<br>500,000      | <b>Meeteenh</b><br>Kilogram | eid Prijs | 40,00 | 20.000,00                   | 8     |
| Inkoopor<br>9500123 | derregel<br>157-1           | Service-/tijdsscher<br>Geen | naregel                     | Contract  |       | Onderdeelnummer van leveran | ncier |

*Hinweis:* Als u niet de volledige inkooporder factureert, moet u alle ongebruikte regels verwijderen, inclusief de regels met een bedrag/aantal van 0,00.

🗾 🔵 organon.com 🌒

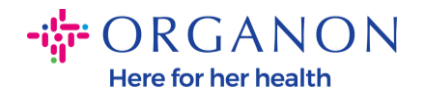

7. Vul het belastingbedrag in het veld **Belasting** onderaan het scherm in en klik op **Berekenen** om de totaalprijs inclusief belasting te berekenen. Zodra de btw is berekend, kunt u de factuur naar Organon sturen door op de knop **Indienen** te klikken.

| Btw Tarief      | Btw Bedrag<br>4.000,00        | Belastingreferentie                                       |                                            |
|-----------------|-------------------------------|-----------------------------------------------------------|--------------------------------------------|
| Regel toevoegen | egels uit het contract kiezen | Totaal en btw<br>Regels nettototaal<br>Regels Btw totalen | 20.000,00<br>0,00                          |
|                 |                               | Verzending<br>Btw<br>Belastingreferentie                  | 0,000<br>drijving van de fiscale reden in. |
|                 |                               | Afhandeling<br>Btw                                        | 0,000                                      |
|                 |                               | Totaal Btw                                                | hrijving van de fiscale reden in.          |
|                 | Vore <sup>n</sup> terre       | Nettototaal<br>Totaal bruto                               | 20.000,00<br>20.000,00                     |

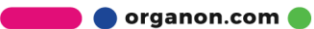